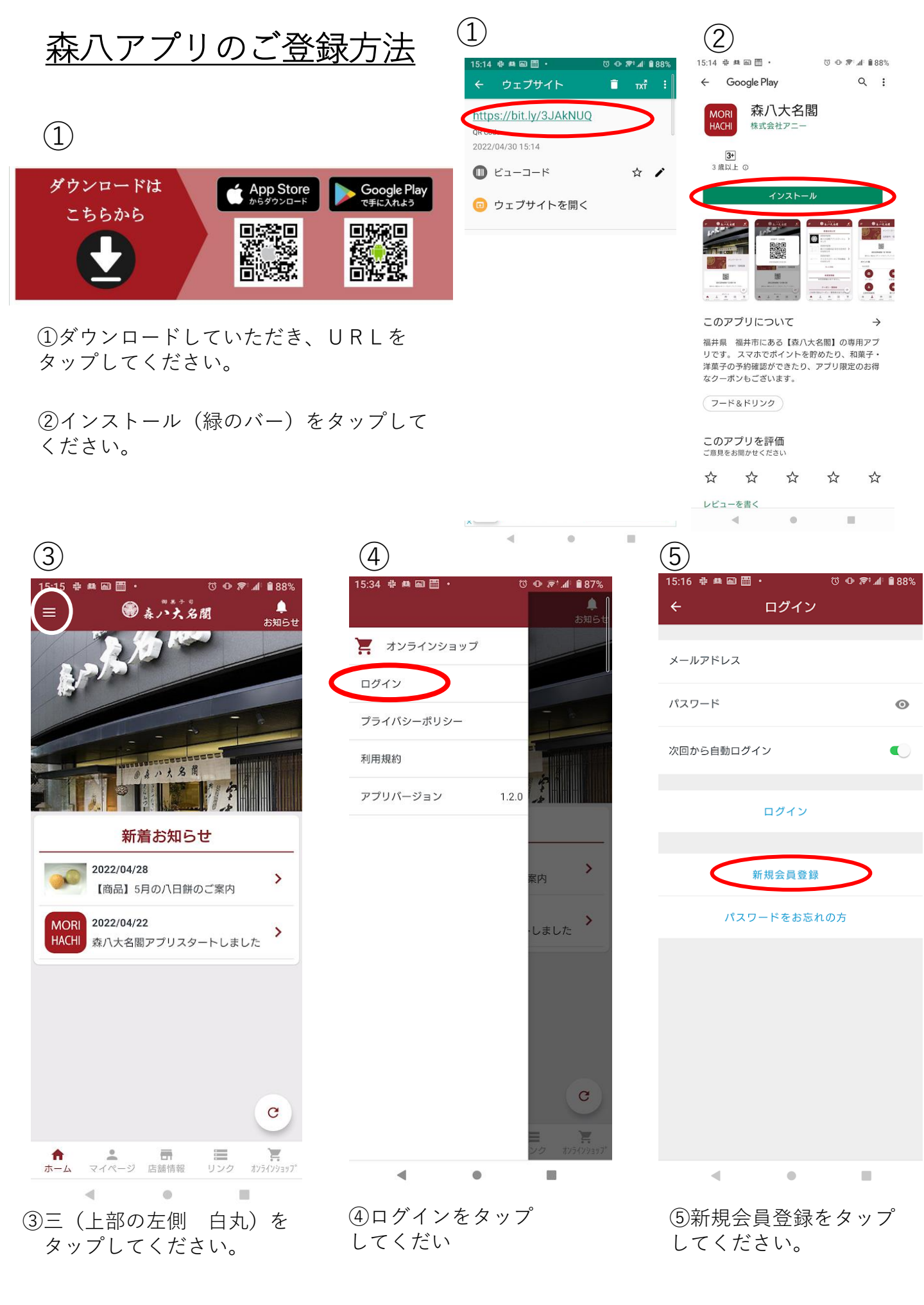

|                                 |     | 15:16 💠 🛤 📾 🛅    | • 0      | ● 🕫 ₄⊨ 🕯 88%        |  |
|---------------------------------|-----|------------------|----------|---------------------|--|
|                                 |     | ÷                | 店舗会員情報   | 確認                  |  |
|                                 |     | 店舗会員情報を入         | カしてください。 |                     |  |
|                                 |     | 会員番号             |          |                     |  |
|                                 |     | 電話番号             |          |                     |  |
|                                 |     | ハイフンなし           |          |                     |  |
|                                 |     |                  |          |                     |  |
|                                 |     |                  | 確認       |                     |  |
|                                 |     |                  |          |                     |  |
| 6)                              |     |                  |          |                     |  |
| 15:16 寺 🏘 🖾 🗒 ・ 🔞 🕫 🎓 ≉ 🕼 🕯 88% |     |                  |          |                     |  |
| ← 既存会員確認                        |     |                  |          |                     |  |
| 店舗会員の方はこちらから                    |     |                  |          |                     |  |
|                                 |     |                  |          |                     |  |
| オンラインショップ会員の方はこちらから             |     |                  |          |                     |  |
| 会員でない方はこちらから                    |     |                  |          |                     |  |
|                                 |     |                  |          |                     |  |
|                                 |     |                  |          |                     |  |
|                                 |     |                  |          |                     |  |
|                                 |     |                  |          |                     |  |
|                                 |     |                  |          |                     |  |
|                                 |     | 15:17 💠 🛤 📾 🖺    | •        | © ⊕ <i>≌</i> •( ≜88 |  |
|                                 |     | ÷                | 新規会員登録   | 確                   |  |
|                                 |     | * が付いた項目は        | 必須項目です。  |                     |  |
|                                 |     | 会員情報を入力し         | 、てください。  |                     |  |
|                                 |     | *姓(漢字)           |          |                     |  |
|                                 |     | *名(漢字)           |          |                     |  |
|                                 |     |                  |          |                     |  |
|                                 |     | *姓(カナ)           |          |                     |  |
| ⑥店舗会員の万(会員カードをお持ちの万)・           | ••  | *名(カナ)           |          |                     |  |
| 手書きの5桁の会員番号かご登録                 |     | *性別<br>里性        |          | •                   |  |
| いただいている電話番号をハイフン                | -   | ****             |          |                     |  |
| なしで入力してください。                    |     | 生年月日(*1)         |          | ×                   |  |
|                                 |     | *郵便番号            |          |                     |  |
| 会員でない方・・・新規会員登録をお願いし            | ます。 | ハイフンなし           |          |                     |  |
|                                 | _   | *住所(都道府県)<br>北海道 |          | *                   |  |
|                                 | _   | *住所(市町村)         |          |                     |  |
|                                 |     | *住所(番冊)          |          |                     |  |
|                                 |     | 江川(田北)           |          |                     |  |
|                                 |     | マンション名等          |          |                     |  |